Заходите у розділ «Пацієнти»

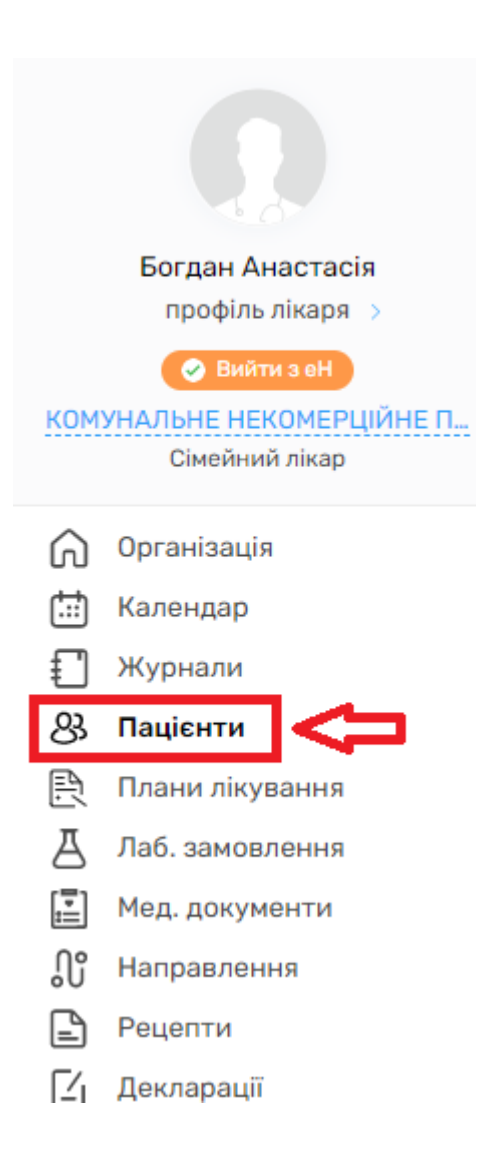

Натискаєте на «Параметри пошуку»

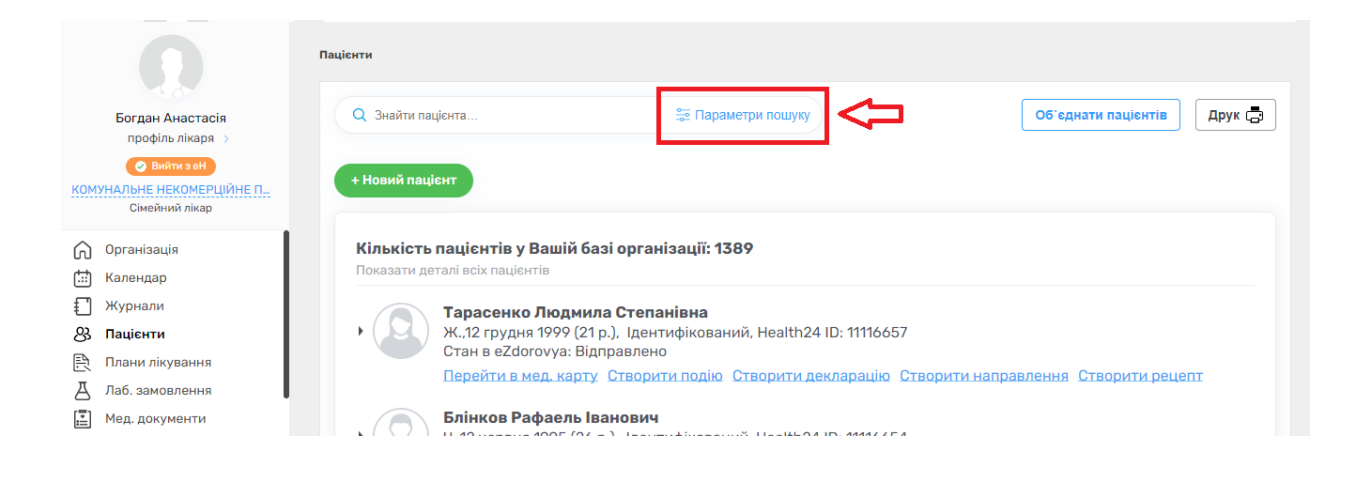

Зверніть увагу на перемикач «Пошук в системі eZdorovya». Рекомендуємо його вмикати, для того, щоб пошук здійснювався не тільки в локальній базі.

| Прізвище                                                              | Дата н | ародження | Ē    |   |
|-----------------------------------------------------------------------|--------|-----------|------|---|
| ім'я                                                                  | Вік    | від       | - до |   |
| По-батькові                                                           | Стать  |           |      | - |
| Health24 ID                                                           | Тип па | цієнта    |      | - |
| +380(XX) XXX-XX-XX                                                    | E-mail |           |      |   |
| Ідентифікатор (зовнішній)                                             |        |           |      |   |
| ані в системі eZdorovya 🔻                                             |        |           |      |   |
| аспортні дані 🔻<br>дреса проживання, реєстрації 👻<br>ані лекларації 👻 |        |           |      |   |

| Прізвище                                                                            | •   | Дата на  | родження | Ē    | t | 0 |
|-------------------------------------------------------------------------------------|-----|----------|----------|------|---|---|
| ім'я                                                                                | 0   | Вік      | від      | - до |   | ] |
| По-батькові                                                                         | 0   | Стать    |          |      | • | ] |
| Health24 ID                                                                         |     | Тип паці | єнта     |      | Ŧ | ] |
| +380(XX) XXX-XX-XX                                                                  | 0   | E-mail   |          |      |   |   |
| Ідентифікатор (зовнішній)                                                           |     |          |          |      |   |   |
| Цані в системі eZdorovya  ▼<br>Іаспортні дані ©  ▼<br>Адреса проживання, реєстрації | i 🕶 |          |          |      |   |   |
|                                                                                     |     |          |          |      |   |   |
| Дані декларації 🔻<br>Дата реєстрації 🔻                                              |     |          |          |      |   |   |

Після чого заповнюєте обов'язкові поля (відмічено синім щитом): Прізвище, Ім'я, Дата народження та натискаєте на кнопку «Пошук»

| Донцов                                         | ×       | 0 | 23.03. | 2003 < |         | ti 🗊 🖓 |
|------------------------------------------------|---------|---|--------|--------|---------|--------|
| Григорій                                       | ×       | 0 | Вік    | від    | - до    |        |
| По-батькові                                    |         | 0 | Стать  |        |         | -      |
| Health24 ID                                    |         |   | Тип па | цієнта |         | -      |
| +380(XX) XXX-XX-XX                             |         | 0 | E-mail |        |         |        |
| Ідентифікатор (зовнішній)                      |         | _ |        |        |         |        |
| цані в системі eZdorovya                       | •       |   |        |        |         |        |
| Таспортні дані 🔍 👻<br>Адреса проживання, реєст | рації 🔻 |   |        |        |         |        |
| ані декларації 🔻                               |         |   |        |        | _       |        |
| Цата реєстрації 🔻                              |         |   |        |        | $\cdot$ | •      |
|                                                |         |   |        | _      |         |        |

Якщо пацієнта до цього не було у вашій базі, то вам буде запропоновано додати його до себе

|                                                                                                    | 🛫 Параметри пошуку                                                                                                    | Об`єднати пацієнтів Друк 📑 |
|----------------------------------------------------------------------------------------------------|----------------------------------------------------------------------------------------------------|----------------------------|
| арізвище: <b>Донцов</b> 🗙 Ім'я: Г                                                                                                    | Григорій 🗙 Дата народж.: 23.03.2003 🗙                                                                                                    |                            |
|                                                                                                    |                                                                                                    |                            |
| + Новий пацієнт                                                                                                    |                                                                                                    |                            |
|                                                                                                    |                                                                                                    |                            |
| КІЛЬКІСТЬ ПАЦІЄНТІВ<br>Показати деталі всіх паці                                                                                                    | у Ваши базі організації: 0                                                                                                    |                            |
| • Донцов Г<br>Ч.,23 бере<br>Стан в еZс<br>Додати до                                                                                                    | <b>Григорій Олегович</b><br>азня 2003 (18 р.), Ідентифікований, Health24 ID: 11116591<br>dorovya: Відправлено<br><u>о себе в базу</u>                                                                                         |                            |
| Пацієнти з eZdorovy                                                                                                    | уа                                                                                                    |                            |
|                                                                                                    |                                                                                                    |                            |
|                                                                                                    |                                                                                                    |                            |
|                                                                                                    |                                                                                                    |                            |
|                                                                                                    |                                                                                                    |                            |
|                                                                                                    |                                                                                                    |                            |
|                                                                                                    |                                                                                                    |                            |
| Q Знайти пацієнта                                                                                                    | 🚔 Параметри пошуку                                                                                                    | Об`єднати пацієнтів Друк 📑 |
| Q Знайти пацієнта<br>різвище: <b>Донцов</b> X Ім'я: <b>Г</b> І                                                                                                    | 😴 Параметри пошуку<br>Григорій X Дата народж.: 23.03.2003 X                                                                                                    | Об'єднати пацієнтів Друк 🕞 |
| Q Знайти пацієнта<br>різвище: <b>Донцов</b> X Ім'я: Г <b>і</b>                                                                                                    | Параметри пошуку ригорій × Дата народж.: 23.03.2003 ×                                                                                                    | Об`єднати пацієнтів Друк 📑 |
| Q Знайти пацієнта<br>різвище: Донцов X Ім'я: Гр<br>+ Новий пацієнт                                                                                                    | стригорій × Дата народж.: 23.03.2003 ×                                                                                                    | Об`єднати пацієнтів Друк 📑 |
| Q Знайти пацієнта<br>різвище: Донцов X Ім'я: Гр<br>+ Новий пацієнт<br>Кількість пацієнтів у                                                                                                    | Параметри пошуку<br>ригорій × Дата народж.: 23.03.2003 ×                                                                                                    | Об'єднати пацієнтів Друк 📑 |
| Q Знайти пацієнта<br>різвище: Донцов X Ім'я: Гр<br>+ Новий пацієнт<br>Кількість пацієнтів у<br>Показати деталі всіх пація                                                                                                    | Параметри пошуку<br>ригорій × Дата народж.: 23.03.2003 × у Вашій базі організації: О<br>єнтів                                                                                                    | Об'єднати пацієнтів Друк 🕞 |
| Q       Знайти пацієнта         різвище: Донцов ×       Ім'я: Гр         + Новий пацієнт       Ім'я: Гр         Кількість пацієнтів у Показати деталі всіх пації         • Донцов Гр         • Донцов Гр         • Донцов В Гр         • Долати до | Запараметри пошуку<br>Тригорій × Дата народж.: 23.03.2003 ×<br>у Вашій базі організації: О<br>кентів<br>Сригорій Олегович<br>заня 2003 (18 р.), Ідентифікований, Health24 ID: 11116591<br>огочуа: Відправлено<br>расбе в базу | Об`єднати пацієнтів Друк 📑 |
| Знайти пацієнта         зізвище: Донцов ×       Ім'я: Гр         + Новий пацієнт         Кількість пацієнтів у Показати деталі всіх паціє         , Донцов Г         ч23 берез Стан в е 2d Додати до                                               | © Параметри пошуку<br>Григорій × Дата народж.: 23.03.2003 ×<br>У Вашій базі організації: О<br>кентів<br>Григорій Олегович<br>зня 2003 (18 р.), Ідентифікований, Health24 ID: 11116591<br>огоууа: Відправлено<br>себе в базу   | Об'єднати пацієнтів Друк 🕞 |

| <b>лькість</b><br>казати де | пацієнтів у Вашій базі організації: 1<br>талі всіх пацієнтів                                                                           |
|-----------------------------|----------------------------------------------------------------------------------------------------|
|                             | <b>Донцов Григорій Олегович</b><br>Ч.,23 березня 2003 (18 р.), Ідентифікований, Health24 ID: 11116594<br>Стан в eZdorovya: Відправлено |
|                             | Перейти в мед. карту Створити подію Створити декларацію Створити направлення Створити рецепт                                           |
|                             |                                                                                                    |
|                             |                                                                                                    |
| ацієнти                     | 3 eZdorovya                                                                                                    |
|                             | Донцов Григорій Олегович                                                                                                    |
| $( \sim )$                  | Ч.,23 березня 2003 (18 р.)                                                                                                    |
|                             | КИВ                                                                                                    |
|                             |                                                                                                    |

Якщо пацієнт вже є в вашій локальній базі, то система про це повідомить.

| різвище: <b>донц</b> | <b>рв</b> X Iм'я: <b>Григорій</b> X Дата народж.: <b>23.03.2003</b> X                                                                  |
|----------------------|----------------------------------------------------------------------------------------------------|
| + Новий пац          | ієнт                                                                                                    |
| Кількість            | пацієнтів у Вашій базі організації: 1                                                                                                  |
| показати де          | mani acix nagionnia                                                                                                    |
| •                    | <b>Донцов Григорій Олегович</b><br>Ч.,23 березня 2003 (18 р.), Ідентифікований, Health24 ID: 11116674<br>Стан в eZdorovya: Відправлено |
|                      | Перейти в мед. карту Створити подію Створити декларацію Створити направлення Створити рецепт                                           |
|                      |                                                                                                    |

Якщо за вашим запитом система нічого не знайшла

| Знайти пацієнта               | 😂 Параметри пошуку                              | Об`єднати пацієнтів                   | Друк |
|-------------------------------|-------------------------------------------------|---------------------------------------|------|
| вище: Донцов 🗙 Ім'я: Григорій | × Дата народж.: <b>15.02.1988</b> ×             |                                       |      |
|                               |                                                 |                                       |      |
|                               |                                                 |                                       |      |
| ювии пацієнт                  |                                                 |                                       |      |
|                               |                                                 |                                       |      |
|                               |                                                 |                                       |      |
|                               |                                                 |                                       |      |
|                               | Пацієнта з такими даними не знайдено в          | системі.                              |      |
| Для створення нового п        | ацієнта необхідно заповнити обов'язкові поля: п | різвище, ім'я, стать та дату народжен | ня   |
|                               |                                                 |                                       |      |
|                               |                                                 |                                       |      |
|                               |                                                 |                                       |      |

Необхідно повернутися до параметрів пошуку та внести додаткові параметри.

| Q Знайти пацієнта                        | 🗄 Параметри пошуку                                                                       | Об'єднати пацієнтів Друк 🗔                     |
|------------------------------------------|------------------------------------------------------------------------------------------|------------------------------------------------|
| Прізвище: Донцов 🗙 Ім'я: Григорій 🗙 Дата | народж.: <b>15.02.1988</b> ×                                                             |                                                |
| + Новий пацієнт                          |                                                                                          |                                                |
| Г<br>Для створення нового пацієнта       | ацієнта з такими даними не знайдено в сис<br>чеобхідно заповнити обов'язкові поля: прізн | стемі.<br>зище, ім'я, стать та дату народження |

Додатковими параметрами є номер телефону або ідентифікаційний код пацієнта.

| Донцов                      | ×    | 0 | 15.02. | 1988         |      | Ē     | Ĩ |
|-----------------------------|------|---|--------|--------------|------|-------|---|
| Григорій                    | ×    | 0 | Вік    | від          | -    | до    |   |
| По-батькові                 |      | 0 | Стать  |              |      |       | * |
| Health24 ID                 |      |   | Типпа  | ацієнта      |      |       | • |
| +380(XX) XXX-XX-XX          |      | Q | E-mail |              |      |       |   |
| Ідентифікатор (зовнішній)   |      |   |        |              |      |       |   |
| Дані в системі eZdorovya 🔻  |      |   |        |              |      |       |   |
| Паспортні дані 🔍 🔺          |      |   |        |              |      |       |   |
| Ідентифікаційний код        |      | 0 | № свід | доцтва про н | арод | ження |   |
| адреса проживання, реєстрац | цп 🗸 |   |        |              |      |       |   |
|                             |      |   |        |              |      |       |   |
| дані деклараціі 🔹           |      |   |        |              |      |       |   |

## Вносите параметр та натискасте кнопку «Пошук»

| Донцов                                                                | ×            | 0 | 15.02  | .1988      |       |       | 1 |
|-----------------------------------------------------------------------|--------------|---|--------|------------|-------|-------|---|
| Григорій                                                              | ×            | 0 | Вік    | від        | -     | до    |   |
| По-батькові                                                           |              | 0 | Стать  |            |       |       | • |
| Health24 ID                                                           |              | ] | Типп   | ацієнта    |       |       | • |
| +380(XX) XXX-XX-XX                                                    |              | 0 | E-mai  | I          |       |       |   |
| Ідентифікатор (зовнішній)                                             |              |   |        |            |       |       |   |
| Дані в системі eZdorovya 🔻<br>Паспортні дані 🌻 🔺                      |              |   |        |            |       |       |   |
| Ідентифікаційний код                                                  |              | 0 | № сві, | доцтва про | народ | ження | 0 |
| Адреса проживання, реєстра∟<br>Дані декларації 👻<br>Дата реєстрації 👻 | ції <b>—</b> | 2 |        |            | ٩     | J     |   |
| Пошук в системі eZdorovy                                              | a 🔵          | D |        | 3<br>50    |       | Пошук |   |

Після чого система відобразить всі співпадіння, які знайде.